| SV Rot-Weiß Billig   Antragsteller Mitgliedsdaten Zahlungsart Zusatzdaten Kontrolle/Absenden   Antragsteller   Vornarne   Max   Nachnarne   Mustermann   E-Mail   maxmustermann@web.de   Wiederholung E-Mail   maxmustermann@web.de   Bitte auswählen  @ Antragsteller - neues Mitglied   Imagsteller - neues Mitglied                                                                                                    | Vereinseintritt SV                                                                                | Vereinseintritt SV Rot-Weiß Billig e.v. |             |                    |                    |  |
|----------------------------------------------------------------------------------------------------|---------------------------------------------------------------------------------------------------|-----------------------------------------|-------------|--------------------|--------------------|--|
| Antragsteller Mitgliedsdaten Zahlungsart Zusatzdaten Kontrolle/Absenden     Antragsteller   Vorame Max   Nachname Mustermann   E-Mail maxmustermann@web.de   Wiederholung E-Mail maxmustermann@web.de   Bitte auswählen  Intragsteller - neuse Mitglied    O Antragsteller - gesetzlicher Vertreter des neuen Mitglieds                                                                                                    |                                                                                                   |                                         |             | SV Rot-Weiß Billig |                    |  |
| Antragsteller         Vorname       Max         Nachname       Mustermann         E-Mail       maxmustermann@web.de         Wiederholung E-Mail       maxmustermann@web.de         Bitte auswählen       • Antragsteller = neues Mitglied         • Antragsteller = neues Mitglied       • Mitgliedelse = meues Mitglied                                                                                                    | Antragsteller                                                                                     | Mitgliedsdaten                          | Zahlungsart | Zusatzdaten        | Kontrolle/Absenden |  |
| Vorname       Max         Nachname       Mustermann         F-Mail       maxmustermann@web.de         Wederholung E-Mail       maxmustermann@web.de         Bitte auswählen       -         · Antragsteller = neues Mitglied       -         · Antragsteller = gesetzlicher Vertreter des weit Mitglieds       -                                                                                                    | Antragsteller                                                                                     |                                         |             |                    |                    |  |
| NachnameMustermann<br>maxnustermann@web.deF-Mailmaxnustermann@web.deWiederholung E-Mailmaxnustermann@web.deBitte auswählen<br>• Antragsteller = neues MitgliedO Antragsteller = gesetzlicher Vertreter des vertigendes                                                                                                    | Vorname                                                                                           | Max                                     |             |                    |                    |  |
| E-Mail maxmustermann@web.de   Wiederholung E-Mail maxmustermann@web.de   Bitte auswählen imaxmustermann@web.de   Imaxmuster = neues Mitglied imaxmustermann@web.de   Imaxmuster = gesetzlicher Vertreter des neuen Mitglieds                                                                                                    | Nachname                                                                                          | Mustermann                              |             |                    |                    |  |
| Wiederholung E-Mail maxmustermann@web.de   Bitte auswählen    Imake: Imake: Imake | E-Mail                                                                                            | maxmustermann@web.de                    |             |                    |                    |  |
| Bitte auswählen   Antragsteller = neues Mitglied  Antragsteller = gesetzlicher Vertreter des neuen Mitglieds                                                                                                    | Wiederholung E-Mail                                                                               | maxmustermann@web.de                    |             |                    |                    |  |
|                                                                                                    | Bitte auswählen<br>Antragsteller = neues Mitglied<br>Antragsteller = gesetzlicher Vertreter des n | neuen Mitglieds                         |             |                    |                    |  |

- 1. Fülle die gelb markierten Punkte aus wichtig, die E-Mail-Adresse wird zur Bestätigung der Anmeldung benötigt. Wenn hier ein Fehler gemacht wird, kann die Anmeldung nicht abgeschlossen werden.
- 2. Bitte unten auswählen, ob der Antragssteller selbst beitritt ("neues Mitglied") oder ob es sich um die Erziehungsberechtigten handelt ("gesetzlicher Vertreter des neuen Mitglieds")
- 3. Unten rechts auf "weiter" klicken.

|                                            |                | SV R        | ot-Weiß Billig  |                      |          |
|--------------------------------------------|----------------|-------------|-----------------|----------------------|----------|
| Antragsteller                              | Mitgliedsdaten | Zahlungsart | Zusatzdaten     | Kontrolle/Absenden   |          |
| Mitgliedsdaten                             |                |             |                 |                      |          |
| Anrede                                     | Herr           | v           |                 |                      |          |
| Vorname                                    | Max            |             | Nachname        | Mustermann           |          |
| Straße                                     | Musterstr. 1a  |             |                 |                      |          |
| PLZ                                        | 53879          |             | Ort             | Euskirchen           |          |
| Land                                       | Deutschland    | v           |                 |                      |          |
| Geburtsdatum                               | 01.01.2000     |             | Geschlecht      | männlich             | <b>v</b> |
| Kontaktdaten 📑                             |                |             |                 |                      |          |
| Kommunikationsdatensatz 1                  |                |             |                 |                      | _        |
| Beschreibung                               | Zuhause        |             | E-Mail          | maxmustermann@web.de |          |
| Telefon                                    | 015233226688   |             | Mobil           |                      |          |
| Vereinseintritt                            |                |             |                 |                      |          |
| Gewünschtes Vereinseintrittsdatum          | 01.01.2024     |             | Status (Verein) | bitte auswählen      | ~        |
| Abteilungen                                |                |             |                 |                      |          |
| ✓ Fußball                                  |                |             |                 |                      |          |
| Gymnastik                                  | 6.             |             |                 |                      |          |
| Hauptverein - passives Mitglied (Förderer) |                |             |                 |                      |          |
| 📋 lanzen                                   |                |             |                 |                      |          |
| Zurück                                     |                |             |                 |                      | Weiter   |

- 4. Die gelb markierten Punkte ausfüllen.
- 5. Beim "gewünschten Vereinseintritt" bitte den aktuellen Monat nehmen und als Tag den 1., z.B. 01.01.2024 oder 01.07.2024 oder 01.11.2024 usw.
- 6. Bei der Abteilung bitte nur EINEN Haken setzen.
  - a. Alle Fußballer/-in (egal ob Senior/-in oder Junior/-in) klicken bitte "Fußball" an.
  - b. Alle Tänzer/-innen (egal ob Junior/-in oder Senior/-in) klicken bitte "Tanzen" an.
  - c. Alle fördernden Mitglieder klicken bitte "Hauptverein passives Mitglied" an.
  - d. Alle die an den Gymnastikkursen teilnehmen wählen bitte "Gymnastik" aus.
- 7. Unten rechts aus "weiter" klicken.

| Vereinseintr                                                                         | /ereinseintritt SV Rot-Weiß Billig e.v.                                                                               |                                    |                 |                                       |              |                                                                        | EFEITING.                  |        |           |
|--------------------------------------------------------------------------------------|----------------------------------------------------------------------------------------------------|------------------------------------|-----------------|---------------------------------------|--------------|------------------------------------------------------------------------|----------------------------|--------|-----------|
|                                                                                      |                                                                                                    |                                    | SV Ro           | t-Weiß Billig                         |              |                                                                        |                            |        |           |
| Antragsteller                                                                        | Mitgliedsdaten                                                                                                    | Zahlungsart                        |                 | Zusatzdaten                           |              | Kontrolle/Absenden                                                     |                            |        |           |
| Zahlungsart                                                                          |                                                                                                    |                                    |                 |                                       |              |                                                                        |                            |        |           |
| Zastschrift                                                                          |                                                                                                    |                                    |                 |                                       |              |                                                                        |                            |        |           |
| Kontodaten                                                                           |                                                                                                    |                                    |                 |                                       |              |                                                                        |                            |        |           |
| Kontoinhaber<br>Erteilung Lastschriftmandat:<br><b>9.</b> Zahlungsempfänger auf meir | Max Mustermann<br>Hiermit ermächtige ich den Zahlungsempfänger, die in<br>n Konto gezogenen Lastschriften einzulösen. | n Rahmen der Vereinsmitgliedschaft | fälligen Zahlun | IBAN<br>gen mittels Lastschrift von n | neinem Konto | DE12 3456 7891 0123 46<br>einzuziehen. Zugleich weise ich mein Krediti | 8.<br>institut an, die vom |        |           |
| Zurück                                                                               |                                                                                                    |                                    |                 |                                       |              |                                                                        |                            | Weiter | Abbrechen |

- 8. Bitte die korrekte IBAN zum Sepa-Lastschrift Mandat eintragen.
- 9. Bitte auch den Haken bei der "Erteilung zum Lastschriftmandat" setzen.
- 10. Unten rechts auf weiter.

| Vereinseintrit                                                                              | Vereinseintritt SV Rot-Weiß Billig e.v.                                                                                                    |             |             |                    |  | FILLE            |
|---------------------------------------------------------------------------------------------|----------------------------------------------------------------------------------------------------|-------------|-------------|--------------------|--|------------------|
|                                                                                             | SV Rot-Weiß Billig                                                                                                    |             |             |                    |  |                  |
| Antragsteller                                                                               | Mitgliedsdaten                                                                                                    | Zahlungsart | Zusatzdaten | Kontrolle/Absenden |  |                  |
| Zusatzdaten                                                                                 |                                                                                                    | _           |             |                    |  |                  |
| In welcher Fußballmannschaft /<br>Tanzgruppe ist das Mitglied<br>aktiv?                     | bitte auswählen v                                                                                                    | 11.         |             |                    |  |                  |
| Bemerkungen                                                                                 | Tanzgruppe - High Energy                                                                                                    |             |             |                    |  |                  |
| Zusätzliche Angaben                                                                         | Tanzgruppe - Cheer Dance Company<br>Tanzgruppe - Little Crystals<br>Fußball - Seniorenmannschaft<br>Fußball - Juniorenmannschaft                                                                                                    |             |             |                    |  |                  |
|                                                                                             |                                                                                                    |             |             |                    |  |                  |
| Zustimmungen                                                                                |                                                                                                    |             |             |                    |  |                  |
| <ul> <li>Mit der Speicherung, Übermittlu</li> <li>Zustimmung des Antragstellers:</li> </ul> | <ul> <li>Mit der Speicherung, Übermittlung und Verarbeitung personenbezogener Daten für Vereinszwecke, gemäß den Bestimmungen der Datenschutzgrundverordnung (DSGVO) und des Bundesdatenschutzgesetzes (BDSG), bin ich einverstanden.</li> <li>Zustimmung des Antragstellers: Ich habe zur Kenntnis genommen, dass mit der erfolgreichen Datenübermittlung ein rechtsverbindlicher Vereinsaufnahmeantrag gestellt wird für die unter "Mitgliedsdaten " aufgeführte Person.</li> </ul> |             |             |                    |  |                  |
| Zurück                                                                                      |                                                                                                    |             |             |                    |  | Weiter Abbrechen |

11. Bitte auswählen in welchem Bereich des Vereins der Antragsteller aktiv ist.

12. Bitte noch der Datenschutzverordnung DSGVO und BDSG zustimmen, sowie der Datenvermittlung an das dfbnet.

13. Unten rechts auf weiter klicken.

| Einverständniserklärungen u.a.                                                                                                    |        |           |
|----------------------------------------------------------------------------------------------------|--------|-----------|
| Mit der Speicherung, Übermittlung und Verarbeitung personenbezogener Daten für Vereinszwecke, gemäß den Bestimmungen der Datenschutzgrundverordnung (DSGVO) und des Bundesdatenschutzgesetzes (BDSG), bin ich einverstanden.                                   |        |           |
| Zustimmung des Antragstellers: Ich habe zur Kenntnis genommen, dass mit der erfolgreichen Datenübermittlung ein rechtsverbindlicher Vereinsaufnahmeantrag gestellt wird für die unter "Mitgliedsdaten " aufgeführte Person.                                    |        |           |
|                                                                                                    |        | Drucken   |
|                                                                                                    |        | DIUCKCII  |
| Nach dem Absenden dieses Antrags erhalten Sie eine E-Mail an die unter "Antragsteller" eingetragene E-Mail-Adresse.                                                                                                    |        |           |
| In der E-Mail finden Sie einen Bestätigungslink. Erst wenn Sie diesen Link geklickt haben wird Ihr Antrag an den Verein gesendet.                                                                                                    |        |           |
| Nach Versand dieses Antrags haben Sie die Möglichkeit, weitere Mitgliedsanträge online zu stellen. Aktivieren Sie hierzu bitte die Checkbox "Weitere Anträge stellen". Sie werden dann nach Klick auf "Absenden" direkt zum Formular "Mitgliedsaten" geleitet. |        |           |
| Weitere Anträge stellen                                                                                                    |        |           |
| Um diesen Antrag zu senden, klicken Sie bitte auf den Button "Hier klicken" der Anti-Roboter-Verifizierung und anschließend auf "Absenden".                                                                                                    |        |           |
| Anti-Roboter-Verifizierung                                                                                                    |        |           |
| Hier klicken 14.                                                                                                    |        |           |
| FriendlyCaptcha 🤌                                                                                                    |        |           |
|                                                                                                    | Zurück | Abbrechen |

14. Sie sehen nun nochmals alle von Ihnen eingegeben Daten und können diese nochmals final kontrollieren. Bitte der Anti-Roboter-Verifizierung auf "Hier klicken" klicken.

| Weitere Anträge stellen               |                        |                                                                                   |
|---------------------------------------|------------------------|-----------------------------------------------------------------------------------|
| Um diesen Antrag zu senden, klicken S | ie bitte auf den Butto | on "Hier klicken" der Anti-Roboter-Verifizierung und anschließend auf "Absenden". |
| Ich bin ein Mensch                    |                        |                                                                                   |
|                                       | FriendlyCaptcha 🤌      |                                                                                   |
| Absenden 15.                          |                        |                                                                                   |

15. Jetzt unten **RECHTS** auf Absenden klicken, um den Antrag zu vermitteln.

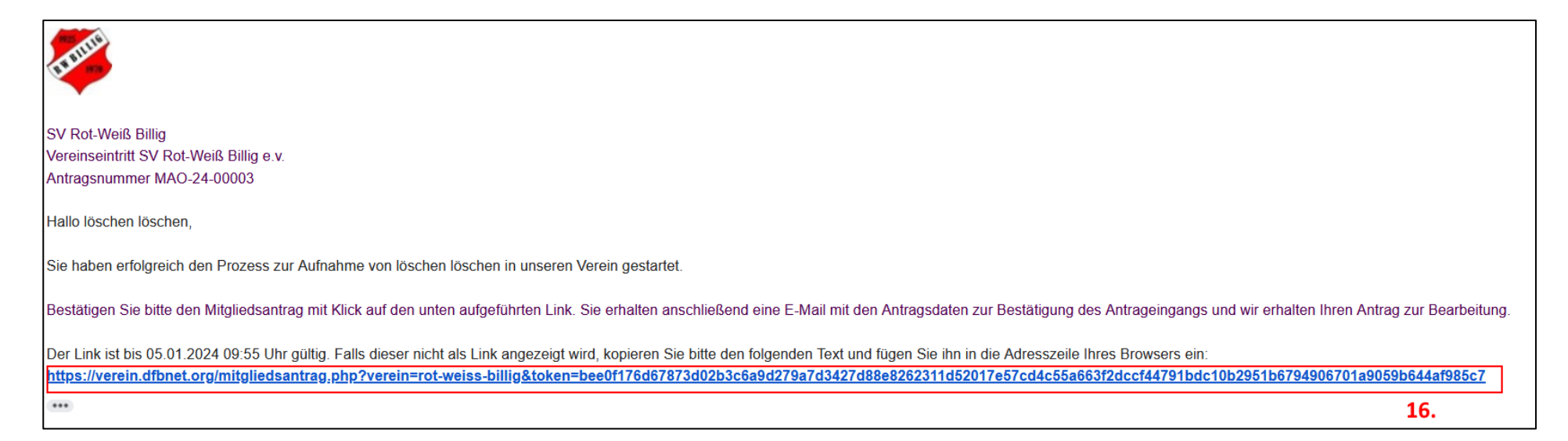

- 16. Sie erhalten nun eine E-Mail vom System an die unter 1. eingetragene E-Mail-Adresse. Bitte verifizieren Sie Ihre E-Mail-Adresse, indem Sie auf den enthaltenen Link klicken.
- 17. Ihre Daten sind nun im System bei uns angekommen und werden zeitnah geprüft. Sollten unsererseits noch Fragen offen sein, werden wir Sie kontaktieren.

Bei Fragen Ihrerseits zum Mitgliedsantrag können Sie uns gerne per E-Mail unter rot-weiss-billig@web.de kontaktieren.

Mit sportlichem Gruß

**Benjamin Clément** 

Mitgliederverwaltung SV Rot-Weiß-Billig e.V.